# Postup při zahájení nového účetního období 2025 v DMS Klient

Pro aktualizaci a správné fungování programu Klient (KontoPro) v roce 2025 je nutné provést tyto kroky:

# 1) GENERACE ÚČTOVÉ OSNOVY

Přihlásíte se do modulu Klient nebo KontoPro, při přihlašování zadáte rok zpracování 2025.

| SOFT            | арр    |                   |              | 2  |
|-----------------|--------|-------------------|--------------|----|
| INFORMATION SYS | TEMS   | Klient - Úč       | etnictví     |    |
| Uzivatel        | sa     | verze 24          | 4.09.b       | ÷. |
| Heslo           |        | Databáze          | KLIENT       |    |
| Rok             | 2025 🚖 |                   |              |    |
| $\odot$         |        | <u>P</u> řihlásit | <u>Z</u> pět |    |

Otevřete účtovou osnovu v menu **Soubory – Účtová osnova,** potvrdíte založení účtové osnovy pro rok 2025. Poté můžete ve volbě **"Účtová osnova"** doplnit tlačítkem "Přidat" nové účty pro rok 2024 nebo opravit tlačítkem "Editovat" stávající účty. V hlavičce účetní osnovy bude po přihlášení do roku 2025 uvedeno **Účtová osnova pro rok 2025.** 

# 2) NASTAVENÍ ČÍSELNÝCH ŘAD PRO NOVÝ ROK

V programu Klient při přechodu na nové účetní období (nový rok) je potřeba nastavit číslování prvotních dokladů (faktury, pokladní doklady, bankovní výpisy atd.) odlišné od minulého období (není možné mít stejná čísla prvotních dokladů v různých letech).

Existují dvě možnosti nastavení číselných řad:

### 2.a) POKRAČOVÁNÍ VE STÁVAJÍCÍCH ČÍSELNÝCH ŘADÁCH

Při přechodu na nový rok nebudete přidávat nové číselné řady, ale budete pokračovat ve stávajících číselných řadách. Přitom je nutné zvýšit číslování <u>ručně při vystavení prvního dokladu pro nový rok</u> (nastavení prvního dokladu v editaci číselné řady lze použít jen u nové prázdné číselné řady).

### POZOR! Nové číslo dokladu musí být vždy matematicky vyšší než stávající číslo posledního dokladu v řadě.

**Příklad:** poslední doklad v roce 2024 má číslo např. 20240555 – první číslo dokladu v roce 2025 bude mít tvar např. 20250001 (samozřejmě každý uživatel může mít jinou skladbu čísla). Tuto změnu je třeba provést ručním přepsáním při vystavení prvního dokladu – další doklady se poté budou číslovat automaticky.

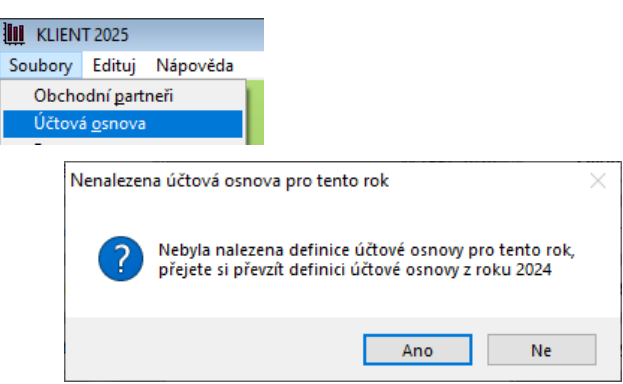

| Účtová osnova pro rok 2025 |                                               |               |      |  |
|----------------------------|-----------------------------------------------|---------------|------|--|
| Účet                       | Název                                         | Тур           | ^    |  |
| <b>0</b> 0                 | Investiční majetek                            |               |      |  |
| 01                         | Nehmotný investiční majetek                   |               |      |  |
| 010                        | Nehmotný investiční majetek                   | Rozvahov      |      |  |
| 011                        | Zřizovací výdaje                              | Rozvahov      |      |  |
| 012                        | Nehmotné výsledky výzkumné a obdobné činnosti | Rozvahov      |      |  |
| 013                        | Software                                      | Rozvahov      |      |  |
| 014                        | Ocenitelná práva                              | Rozvahov      |      |  |
| 018                        | Drobný nehmotný investiční majetek            | Rozvahov      |      |  |
| 019                        | Ostatní nehmotný investiční majetek           | Rozvahov      |      |  |
| 02                         | Hmotný investiční majetek - odpisovaný        |               |      |  |
| 021                        | Budovy, haly a stavby                         | Rozvahov      |      |  |
| 022                        | Stroje, přístroje a zařízení                  | Rozvahov      |      |  |
| 023                        | Dopravní prostředky                           | Rozvahov      |      |  |
| 024                        | Inventář                                      | Rozvahov      | ¥    |  |
| <                          |                                               | >             |      |  |
| [ Účet ]                   | [Název]                                       |               | _    |  |
|                            | <u>E</u> ii                                   | tr 😿          |      |  |
| <u>E</u> ditovat           | Edit řá <u>d</u> ků R a VZZ <u>H</u> ledání : |               |      |  |
| <u>P</u> řidat             | <u>Cizojazyčné názvy</u>                      |               |      |  |
| <u>S</u> mazat             | Import z MS Excel Řádky <u>A</u> U dle SU Dop | nění účtů z 2 | 2024 |  |
| S <u>m</u> azat rol        | k 2025 <u>T</u> isk 🚔 <u>Q</u> k ✔            | Zpět 🍃        |      |  |
|                            |                                               |               |      |  |

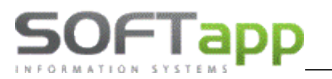

### 2.b) ZALOŽENÍ NOVÝCH ČÍSELNÝCH ŘAD

Nastavení číselných řad se provádí v jednotlivých agendách programu Klient (Dodavatelé, Odběratelé, Zálohy dodavatelské, Zálohy odběratelské) v menu **Soubory – Číselné řady.** V agendě Pokladna a Banka je naleznete v menu **Soubory – Pokladní konta a Bankovní konta.** 

- Nová číselná řada se zakládá přes tlačítko PŘIDAT.
- Zadáte první číslo dokladu v číselné řadě, přičemž zvolené číslování se nemůže krýt s čísly faktur v jiné číselné řadě ani s doklady z dřívějších let.
- U každé číselné řady je potřeba nastavit účet (účet dodavatelů, odběratelů, pokladny, bankovních účtů), účty DPH a kódy DPH. Od 1. 1. 2024 jsou již platné pouze 2 sazby DPH. Jedna základní a jedna snížená sazba daně.
   U 2. snížené sazby daně se tak již v nových číselných řadách účet DPH a kód DPH nenastavuje.

| 🔊 Číselné řady                                                                                                    |                                                                                            |                                      |                                  |                                                                                                    |
|----------------------------------------------------------------------------------------------------|--------------------------------------------------------------------------------------------|--------------------------------------|----------------------------------|----------------------------------------------------------------------------------------------------|
| Agenda :<br>Název :                                                                                               | Odběratelé<br>Vydané faktury 2025                                                          | Čí                                   | Subsystém : 1<br>selná řada : 35 | Preferovaný typ dokladu : 🔺 🧹                                                                                                    |
| První doklad :<br>Prv.dokl. výdej :                                                                               | 202511001<br>Po                                                                            | Zahraničí 🗌<br>řizovat v cizí měně 🗌 | Měna :<br>Kurs :0,000            |                                                                                                    |
| Účet :<br>Účet pro likvidaci "V" fa<br>Základní (21%) :<br>Snížená :<br>2.Snížená (10%) :<br>Kód DPH pro Osvoboze | 311 01           ktur:           343121           343112           eno :           tráta : | Kódy DPH<br>801<br>602<br>420        |                                  | Současný stav       Poslední     202511000       doklad :     výdej :       Konečný stav :     0,00       Posl. účetní doklad :     0       K datu :     30.09.2024 (       Aktualizace |
| Pomocné účty DPH<br>Přechod mezi měsíci<br>Kráticí koeficient<br>Kráticí koeficient - přec                        | Základní (21%)                                                                             | Snižená                              | 2.Snížená (10%)                  | EET pokl.                                                                                                    |

Při zakládání nové číselné řady lze nastavit parametr **"Nově založená řada nebude nikomu přístupná. Přístup do ní se nastaví později".** Tímto parametrem lze všem uživatelům zamezit nebo povolit přístup k nové číselné řadě.

#### <u>Poznámka :</u>

Číslování dokladů různých modulů může být shodné. Např. číslo dokladu z modulu dodavatelských faktur může být shodné s číslem odběratelské (vydané) faktury anebo číslem pokladního dokladu. Pro lepší přehlednost však doporučujeme číslování rozlišovat.

#### Nejčastěji používané kódy DPH v ČR, které budete zadávat v číselných řadách pro rok 2025, jsou:

| Výstup (vydané faktury): | Vstup (přijaté faktury): |
|--------------------------|--------------------------|
| 801 pro sazbu 21 %       | 840 pro sazbu 21 %       |
| 602 pro sazbu 12 %       | 641 pro sazbu 12 %       |

# 3) NASTAVENÍ PŘÍSTUPOVÝCH PRÁV DO ČÍSELNÝCH ŘAD

Přístupy pro uživatele do číselných řad lze nastavit v modulu **Správce – menu Soubory – Uživatelé**. Zde vyberte uživatele a použijte volbu **Přístupová práva**. Na záložkách Odběratelé, Dodavatelé atd. zvolíte tlačítko **"Číselné řady"** (případně u Pokladny a Banky zvolíte tlačítko "Pokladna" nebo "Bankovní konta"). Pomocí zatržítek nastavíte uživateli přístup do jednotlivých číselných řad.

| 🞒 Užívatelia                                                |                                                               |                               |            |                |                  | 2                                              |                  |
|-------------------------------------------------------------|---------------------------------------------------------------|-------------------------------|------------|----------------|------------------|------------------------------------------------|------------------|
| Číslo Meno                                                  | Prihlásenie Skupina<br>SA 0                                   | Stredisko Prov                | <u>ш</u> и | astaveni       | e prístup        | ou k číselným radám                            |                  |
| 4 sklad                                                     | Prístupové práva                                              | i                             | 5          | Subsys.<br>1   | Rada<br>25       | Názov<br>O-rada č.26                           | Ano/Nie 🔸        |
|                                                             | Vydané zál. faktúry                                           | Majetok                       | ł          | 1<br>1<br>7    | 711<br>712<br>30 | O-rada č.712<br>Odběratelé 2024<br>O-rada č.37 |                  |
|                                                             | Odberatelia (Vydané faktúry                                   | y) Dodávate                   |            |                |                  |                                                |                  |
|                                                             | Súbory                                                        | Faktúry                       |            |                |                  |                                                |                  |
|                                                             | Účtovná osnova - 🗹<br>Strediská - 🗹                           | Zriad<br>Op<br>Zriad'./oprava |            |                |                  |                                                |                  |
| <ul> <li>Pri prihlásení použíť dôveryhodné spoje</li> </ul> | Zákazky - 🗹<br>Konšt. symboly - 🗹 F<br>Kurzy (zahr. meny) - 🗸 | Prohlížení,Oprava,            | 1          |                |                  |                                                |                  |
| Pridat 🕂 E                                                  | Texty do faktúr - 🗌                                           | Zaúčto<br>Párov               |            |                |                  |                                                |                  |
| Prístupové práva                                            | Ciselné rady - 🗹                                              | Opakovaná faktui              |            |                |                  |                                                |                  |
| L 200razit aj vyradenych uzivaterov                         |                                                               |                               | ľ          | <u>U</u> ložiť |                  |                                                | + - <u>S</u> päť |

Druhá možnost je nastavit přístupy do číselných řad přímo v příslušných modulech Dodavatelé, Odběratelé, Banka, Pokladna, Účetnictví a v modulech záloh v menu **Soubory – Číselné řady (Bankovní konta, Pokladní konta)** ve spodní části tabulky přes tlačítko **"Přístupy"**. Tlačítkem **+ / -** můžete jedním klikem označit nebo odznačit přístupy všech uživatelů do vybrané číselné řady.

| Editovat 🥪 Přidat 🖶 Smazat (F8) 📟 | Kontrola 🎤 Tisk 🗎   | Číselná řada: 18 Příjaté faktury 2025 |                     |
|-----------------------------------|---------------------|---------------------------------------|---------------------|
| <u></u>                           | Příst <u>u</u> py 🤌 | Číslo Jméno                           | Příhlášení Ano/Ne 🔨 |
| le                                |                     | <                                     | >                   |
|                                   |                     | Uložt                                 | + - Znět            |

## 4) NASTAVENÍ ROKU ZPRACOVÁNÍ

U jednotlivých uživatelů je nutné zkontrolovat a nastavit **"Rok zpracování".** V modulu **Klient – v menu Správce – Soubory - Uživatelé**, zvolíte **Editaci** uživatele. Je-li nastaven **Rok zpracování 0** (zpravidla pouze účetní), je možné na přelomu roku pracovat ve více účetních obdobích zároveň. Při pořizování faktur se doklady uloží do účetního roku, který se převezme **z data UZP**. Aby bylo pole **Úč. rok** přístupné, musí být u uživatele nastaven rok zpracování 0, a zároveň zapnutý parametr "Opravovat rok v dokladech", který se nachází na záložce "Všeobecné".

| Čís. řada : 18 🛛 🗸         | Doklad : 202511002     | Typ dokladu : A 🗸      | Č.fakt.:       |
|----------------------------|------------------------|------------------------|----------------|
| Datum přijetí : 30.09.2024 | Vystavena : 30.09.2024 | Datum UZP : 30.09.2024 | Datum KH 🛛 : : |
| Splatná : 14.10.2024       | Úč.rok : 2025 🛓        | Účetní měsíc : 9 🚔     | Kód KH 🗸       |

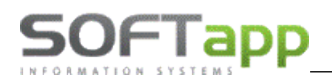

|   | Nastavením narametr    | ů uživatele     |             |                       |                |                    |          |           |                   | ×               |          |
|---|------------------------|-----------------|-------------|-----------------------|----------------|--------------------|----------|-----------|-------------------|-----------------|----------|
| 4 |                        | d diffatere     |             |                       |                | Vydané faktury     | Pokladna | Banka     | vseobecne         | Císelníky       | Systém   |
|   | Nastavení uživatel     | ských parametrů | Uživ        | atel má práva správce | e systému 🗸    | it středisko       |          |           |                   |                 |          |
|   | Iméne uživatele :      |                 |             |                       |                | it zakázku         |          | Opravova  | t doklady pořízer | né v jiných mod | lulech 🗸 |
|   | Jilleno uzivatele .    | Správce systèmu |             | Skupina :             | 0 -            | it účet            |          | Nel       | ontrolovat sazb   | u DPH na datu   | n UZP 🗌  |
|   | Jméno pro SQL Server : | SA              | Změna hesla | Rok zpracování :      | 0 🌩            | it párovací znak   |          | Povolit z | měnu pár znaku    | dokladu u int.  | faktur 🗸 |
|   |                        |                 |             |                       | Mazani u       | cetního dokladu    |          |           | Uživa             | itel je správce | GDPR     |
|   |                        |                 |             |                       | <b>Opravov</b> | at rok v dokladech |          | CRM a     | synchronizace (   | obchodních pa   | rtnerů 🗌 |

### Upozornění!

Je-li nastaven konkrétní **Rok zpracování** – např. rok **2025**, pak program automaticky doplní rok 2025 bez ohledu na to, jaké je datum UZP. Údaj účetní rok je při pořizování nepřístupný a nelze ho měnit. Není-li DUZP v souladu s úč. rokem, údaj zčervená a uživatel by neměl takový doklad uložit. Měl by zpozornět a účetní rok přenastavit.

| 🛅 Dodavatelská faktura          |                             |                             |                          |
|---------------------------------|-----------------------------|-----------------------------|--------------------------|
| Čís. řada : 17 🗸                | Doklad : 240190049          | Typ dokladu : 🗛 🗸           | Č.fakt.:                 |
| Datum přijetí : 30.12.2024 00:0 | Vystavena : 30.12.2024 00:0 | Datum UZP : 30.12.2024 00:0 | Datum KH 30.12.2024 00:0 |
| Splatná : 13.01.2025            | Úč.rok : 2025 🛓             | Účetní měsíc : 12 🚔         | Kód KH                   |
|                                 |                             |                             |                          |

Při uložení dokladu, kde není DUZP v souladu s úč. rokem, se zobrazí upozornění, které by uživatel neměl ignorovat. Pokud i tak doklad uživatel uloží, bude doklad zapsán v jiném úč. roce, než má podle DUZP být.

| Potvrzení | operace                                                                | $\times$ |
|-----------|------------------------------------------------------------------------|----------|
| ?         | Účetní rok nesouhlasí s datem faktury. Skutečně zapsat tento<br>záznam |          |
|           | Ano Ne                                                                 |          |

<u>Doporučení</u>: Pokud tedy uživatel bude v roce 2025 pořizovat doklad zpětně do předchozího roku, je potřeba dočasně přenastavit rok zpracování u uživatele na rok, do kterého doklad spadá. Popřípadě je také možnost pořídit doklad pod jiným uživatelem, který má nastaven rok zpracování 0.

### 5) NASTAVENÍ ČÍSELNÝCH ŘAD V PROGRAMU SKLAD

V modulu Sklad <u>doporučujeme</u> pokračovat ve stávajících řadách příjemek, výdejek a prodejek. Při pořizování první Příjemky, Výdejky, Prodejky nebo Objednávky roku **2025** je potřeba **ručně přepsat číslo** dokladu – např. 2025001. Při dalším pořizování program již nabídne správné vyšší číslo dokladu. *POZOR! Nově zvolené číslo příjemky, výdejky, prodejky musí být větší než poslední číslo dokladu ve starém roce.* 

TIP: Na konci roku, kdy se již nebudou vystavovat žádné doklady, si můžete založit tzv. startovací doklady, které budou mít tvar např. 20250000. Tím si zajistíte, že další číslo dokladu bude 20250001. Tyto doklady můžete použít jak ve skladech (příjemky, výdejky, prodejky), tak v účetnictví (dodavatelé, odběratelé, pokladna, banka). Po vytvoření alespoň jednoho následujícího dokladu v novém roce, startovací doklady smažete.

### 6) NASTAVENÍ ČÍSELNÝCH ŘAD V PROGRAMU SERVIS

V modulu Servis se **pokračuje ve stávajících řadách zakázek,** zde se nezřizují nové číselné řady. Na začátku roku se pouze **ručně přepíše** číslo zakázky. I zde se může dopředu založit fiktivní startovací zakázka a to poté, když si bude uživatel jistý, že již další novou zakázku do roku 2024 sepisovat nebude. Startovací doklad pak po vytvoření alespoň jednoho následujícího dokladu v novém roce, uživatel opět smaže.

## 7) NASTAVENÍ ČÍSELNÝCH ŘAD V PROGRAMU SALON

Číslování objednávek a zakázek v modulu Salon se řídí nastavením programu Salon, které se nachází v menu **Tisky a nastavení – Konfigurace, práva, utility – Konfigurace programu.** Číslování objednávek a zakázek není třeba měnit. Objednávky jsou generovány automaticky programem nebo pomocí kliku myší. Číslování zakázek se automaticky se změnou data na PC změní na číslování roku 2025. Pokud používáte prefix zakázky, a potřebujete jej pro rok 2025 změnit, je změnu možné provést v konfiguraci programu na záložce "Sklad + zakázky", popřípadě je-li prefix na značky, pak v číselníku značek v menu Tisky a nastavení – Číselníky vozidel – Značky. Pokud prefix nepoužíváte, bude na této pozici rok 2025. Skladba čísla zakázky je tedy rok + 0001 (20250001), popřípadě první čtyřčíslí může být na místo roku obsazeno prefixem (např. 90110001).

### 8) NASTAVENÍ PŘEDNABÍZENÝCH ČÍSELNÝCH ŘAD V MODULECH

V případě nastavení nových číselných řad je potřeba nastavit také preferované číselné řady v jednotlivých modulech. Do nastavení mají přístup uživatelé s právy správce.

### 8.1 SERVIS

Nastavení přednabízených číselných řad faktur a pokladny naleznete v menu **Program – Nastavení programu,** záložka **Parametry 1.** Zde se nastavuje i číselná řada faktur, pokladny.

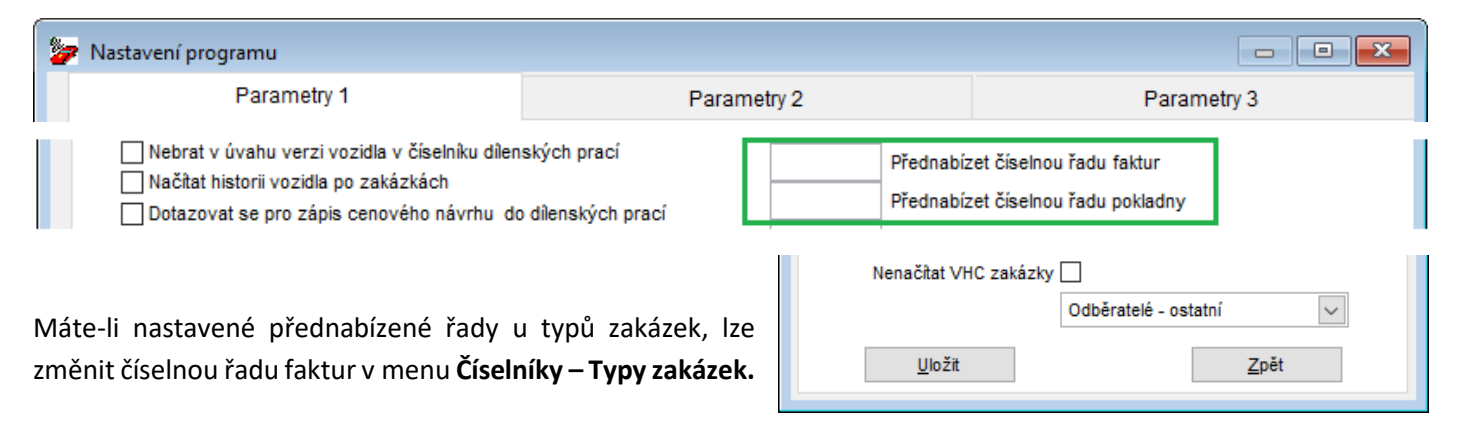

### 8.2 SALON

Nastavení řad zálohových a odběratelských faktur naleznete v menu **Tisky a nastavení – Konfigurace, práva, utility –** Konfigurace programu – záložka Faktury.

| 🄀 Základní nastavení       |                                                                             |        |                  |                           |            |
|----------------------------|-----------------------------------------------------------------------------|--------|------------------|---------------------------|------------|
| Všeobecné                  | Sklad + zakázky                                                             |        | Různé            | Faktury                   | Komunikace |
| Zálohové faktury           | -<br>                                                                       |        | Odběratelské fa  | ktury                     |            |
| Číselná řada zálohových fa | ktur: 1                                                                     | $\sim$ | Číselná řada     | odběratelských faktur: 30 | $\sim$     |
| Číselná řada faktur typ    | u V: 4                                                                      | ~      |                  |                           |            |
| Číselná řada proformafa    | ktur: 1                                                                     | $\sim$ | Ban              | kovní účet v cizí měně:   |            |
| Zákazr<br>Na zálobo        | níkovi netisknout zálohovou fakturu:<br>vé faktuře netisknout údaje o vozu: |        | Číselná řada odb | ěratelských dobropisů: 1  | ~          |
| Na zálohové faktuře        | e netisknout doplňky a příslušenství:                                       |        | Číselná řada fa  | aktur pozáruční servis: 1 | ~          |

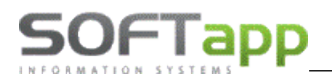

we want water the

### 8.3 BAZAR

Nastavení řad zálohových, vydaných a V faktur a také pokladny naleznete v menu Soubory – Konfigurace.

| 🛷 Konfigurace                                    |                               |   |
|--------------------------------------------------|-------------------------------|---|
| Konfigurace programu je pro každé středisko jiná | Středisko ojetých vozů :      |   |
| Firma která nám fakturuje ojeté vozy :           | Čís.řada zálohových faktur:   | ] |
| Prefix účetní zakázky : Doplňovat na 10 zn.:     | Čís.řada vydaných faktur: 🗸 🗸 |   |
| Typ zakázky servisu :                            | Čís.řada V faktur:            |   |
| Uzavírat zakázku při prodeji vozu :              | Pokladna : 🗸 🗸                |   |

### 8.4 ΡŮJČOVNA

Nastavení řad faktur a pokladny naleznete v menu Servis – Nastavení na záložce Parametry 1.

| Paramo                                                                                                    | etry 1                  |                            | Parametry 2                                             |  |
|----------------------------------------------------------------------------------------------------|-------------------------|----------------------------|---------------------------------------------------------|--|
| Nastavení denních sazeb je společné i v případě,<br>že použijete nastavení programu na střediska<br>Denní sazby - počet (max 6) : |                         |                            | Pokladna :<br>Čís.řada vydaných faktur:                 |  |
| 1)     od :     1     do :     vice       2)     od :     do :                                                                    | 4) od<br>5) od<br>6) od | i: do:<br>i: do:<br>i: do: | Čís.řada zálohových faktur:<br>Středisko vozů půjčovny: |  |